# 四川专利奖申报管理系统

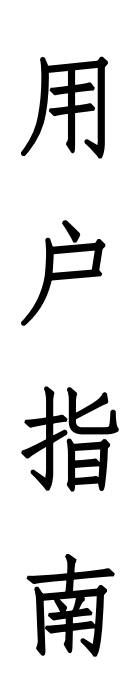

2022年6月

| —、         | 注册3     |
|------------|---------|
| <u>-</u> 、 | 登录4     |
| Ξ、         | 基本信息5   |
| 四、         | 申报记录6   |
| 五、         | 通知公告7   |
| 六、         | 问题答疑8   |
| 七、         | 政策文件9   |
| 八、         | 相关报道10  |
| 九、         | 申报建议11  |
| 十、         | 专利奖申报12 |
| 1,         | 申报通道12  |
| 2,         | 申报填写14  |
| 申报         | 须知:     |

## 一、注册

企业用户登录系统后(http://zlj.cipnet.cn),点击 右上角的注册。根据注册页面信息进行填报并注册。

| レルビス (Albert of the second second | DIR产权的<br>ectual property se<br>奖申报管<br>ward application man | B务促进<br>RVICE PROMOTION<br>理系统<br>NAGEMENT SYSTEM | DR 120<br>CENTER |  |
|----------------------------------------------------------------------------------------------------|--------------------------------------------------------------|---------------------------------------------------|------------------|--|
| 通知通告   政策文件                                                                                                    | そ利奖申报                                                        | 问题答疑                                              | 相关报道             |  |
| 。四川(中国)专利奖申报管<br>Sichuan (China) Patent Award Application Manage                                                                                                    | <b>會理系统</b><br>ment System                                   |                                                   | 登录 注册            |  |
|                                                                                                    | 注册                                                           |                                                   |                  |  |
| - 企业名称<br>- 20重密码<br>- 确认密码<br>- 手机局码<br>- 知信始证码                                                                                                    | 3時輸入企业を除<br>請除輸入設置完務<br>請除輸入支援の必要<br>調整輸入手利の容易<br>調整輸入力的設置運移 | 知道ないである                                           |                  |  |
|                                                                                                    | 注册                                                           | 我有账号 立即登录                                         |                  |  |

# 二、登录

在专利奖申报管理系统首页点击右上角的登录,输入手 机号、单位名称和密码进行登录。(未审核用户:只能使用 手机号登录)

| ■ #<br><b>DISTURY OF THE SET OF THE SET OF TH</b> |      |       |      |      |  |  |  |
|----------------------------------------------------------------------------------------------------|------|-------|------|------|--|--|--|
| 通知通告                                                                                                    | 政策文件 | 支利奖申报 | 问题答疑 | 相关报道 |  |  |  |
|                                                                                                    |      |       |      |      |  |  |  |

## 三、基本信息

1、登录成功后进入基本信息页面,对单位信息进行完善并提交,待后台审核通过后可进行专利奖申报。

| 报记录    | * 手机容弱 1388 重新構造手机                          | Ne      |
|--------|---------------------------------------------|---------|
| 知公告    | 完善信息                                        | ① 待完善信息 |
| 间奖申报 · | * 单位名称 四川 词限公司                              |         |
| 题答疑    | *统一社会信用代码 第四人统一社会信用代码                       |         |
| 策文件    | * 所羅地区 描述出版 ~                               |         |
| 关报道    | * 详细地址 初始入时相称也址                             |         |
| 报建议    | * 単位規模<br>・ 上市協会<br>・ 上市協会<br>・ 上市協会<br>・ 一 |         |
|        | 企业送别 专精特新 小巨人 溢角兽 闘羚                        |         |
|        | 国家10日产权优势示范企业 回川省如日产权强企                     | 其他      |
|        | *雪业执照 原本上传                                  |         |

| 基本信息  | 基本信息                                            |        |
|-------|-------------------------------------------------|--------|
| 申报记录  | * 手机号码 1386 重新姚定手机号                             |        |
| 通知公告  | 完善信息                                            | ◎ 审核通过 |
| 专利奖申报 | "单位名称                                           |        |
| 问题答疑  | *皖-社会信用代码                                       |        |
| 政策文件  | * 所腐地区                                          |        |
| 相关报道  | *详细地址 四川世 · · · · · · · · · · · · · · · · · · · |        |
| 申报建议  | *上市開況                                           |        |
|       |                                                 |        |
|       | * 蓋业执照                                          |        |
|       | 您的信息已审核通过,可以进行专利奖申报啦!<br>立即申报                   | K      |

#### 四、申报记录

申报记录模块是对当前用户申报过的专利奖数据的汇 总,用户可通过此模块查看申报数据的实时状态,根据不同 状态进项相关操作。

"草稿"状态——当前数据为草稿尚未正式提交,目前 仅自己可见,推荐单位不可见,可继续编辑,也可删除(数 据将彻底删除,谨慎选择!)。

"退回"状态——当前数据被推荐单位退回或形式审查退回,可进行编辑,重新提交后再次进入申报流程。

"待形式审查"状态——推荐单位审核完成并确认推荐,可下载申报书进行打印盖章。

|                | 省知识产权服务促进中小 | 论专利奖申报管理系<br>ITENT AWARD APPLICATION MANAGEMENT SYST                                                                                                    | <b>统</b>      |                   | ×    |
|----------------|-------------|----------------------------------------------------------------------------------------------------|---------------|-------------------|------|
| <del>ک</del> ر | 『迎进九│♥□     | 省知识产i<br>    奖 申                                                                                                    | 权服务促<br>限 管 理 | 进中心<br>系切         | e de |
| 基本信息           | 申报记录        |                                                                                                    |               |                   |      |
| 申报记录           | 专利奖名称       | 专利名称                                                                                                    | 状态  申报时间      | 操作                |      |
| 通知公告           | 20<br>      | And a second second sec | 草稿<br>待形式审 2  | 編辑 動除<br>宣誓 下戦申报书 |      |
| 专利奖申报          | ~ 20        |                                                                                                    | 登<br>形式审查 20  | **                |      |
| 问题答疑           | 20          | -                                                                                                    | 通过            |                   |      |
| 政策文件           |             | 共3条 20条/页 ∨ 0                                                                                                    | 1 前往 1 页      |                   |      |
| 相关报道           |             |                                                                                                    |               |                   |      |

# 五、通知公告

通知公告主要对专利奖所有通知及公告进行展示,方便 对专利奖通知公告信息进行实时查看。

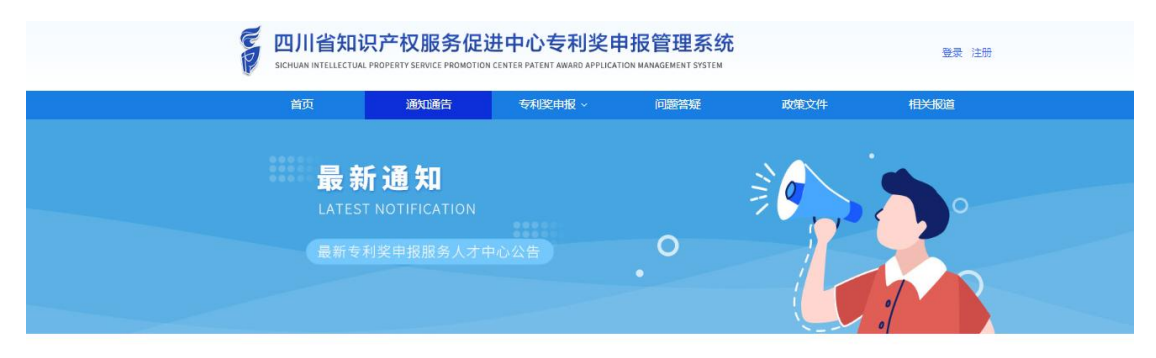

#### 通知公告

| > 关于组织开展2021年四川专利奖申报工作 的通知                      | 2022/06/08 |
|-------------------------------------------------|------------|
| →四川省知识产权服务促进中心四川省市场监督管理局关于组织开展2020年四川专利奖申报工作的通知 | 2022/04/21 |
| > 四川省人民政府办公厅关于印发四川省专利实施与产业化激励力法的通知              | 2022/04/21 |
| > 2020年度四川专利奖评审结果的公示                            | 2022/04/21 |
| > 四川省住房和城乡建设厅关于申报第二十二届中国专利奖参评专利的通知              | 2022/04/21 |
| >四川省财政厅关于2020年省级知识产权专项(专利奖激励)资金安排撤历的公告          | 2022/04/21 |
| ▶ 关于组织开展2020年四川专利奖申报工作的通知                       | 2022/04/21 |
| > 关于申级第二十一届中国专利奖的通知                             | 2022/04/21 |
| ▶ 2020年度四川专利奖出炉 这些专利获奖 赶紧来看!                    | 2022/04/21 |

#### 六、问题答疑

该栏目主要对专利奖的满足条件、申请材料、政策办法 进行解读,方便快速了解专利奖申报流程,提前做好申报材 料。

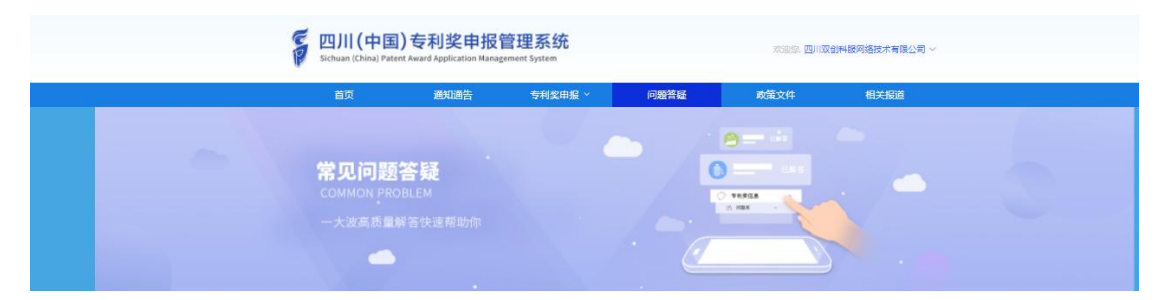

问题答疑

| 1、申请专利奖需满足什么条件?需要什么材料?                                                               |
|--------------------------------------------------------------------------------------|
| 一、甲酸条件                                                                               |
| 凡四川省行政编区内在申报日以前被授予发明、实用新型成外观设计专利权的有效专利,符合《力注》申报条件及规定的专利权人和企事业单位,可参<br>10000040000000 |
| Juli Zuri 1 Her Artige Ert Jule                                                      |
| 有下列以惯形之一的,不得申报四川专利奖。                                                                 |
| 1、先效专利或者被宣告无效的专利;                                                                    |
| 2、专利权属存在争议的;                                                                         |
| 3、已获得住届四川专利该和2020年度四川专利该评审结果名单公示的;                                                   |
| 4、法律、法规和规章规定不适合给予激励的。                                                                |
| 二、申报树料                                                                               |
| 1、材料格式。申报单位应严格按照《办法》和本通知要求,认真填报《四川专利奖申报书》,准备有关防件证明材料(具体要求见防件4),形成参评                  |
| 中报材料,并举订成册。                                                                          |
| 2、电子文档。每个参评专利一个文件夹,以"申报单位名称+专利名称"命名,内存放"申报书"和"附件",申报书为word文档格式,以"申报单                 |
| 位名称+专利号"命名;有关附件证明材料纸一制作为一个pdf文档以"附件"命名。                                              |
| 三、其他要求                                                                               |
| 1、一个专利实施项目只接受一家参评单位进行申报。参评专利由专利权人自主实施的,参评单位为专利权人;参评专利专利权人为两个或两个以上单                   |

## 七、政策文件

该栏目主要对专利奖相关政策文件进行展示,可及时了 解专利奖政策最新动态。

| FP | 四川省知识产权服务促进中心专利奖申报管理系统<br>SICHUMI INTELLECTUM, PROPERTY SERVICE PROMOTION CENTER PATENT AWARD APPLICATION MAIMAGMENT SYSTEM |                                       |         |      |      |      |  |
|----|----------------------------------------------------------------------------------------------------|---------------------------------------|---------|------|------|------|--|
|    | 首页                                                                                                    | 通知通告                                  | 专利奖申报 ~ | 问题答疑 | 政策文件 | 相关报道 |  |
|    | <b>政策</b><br>POLICY TR<br>传递惠民政                                                                                             | <b>传 递</b><br>ANSMISSION<br>(策 助推产业发展 |         |      | NEWS |      |  |

#### 政策文件

| > 《关于规范由请专利行为的办法》解读                              | 2022/04/22 |
|--------------------------------------------------|------------|
| ▶ 《甘肃省知识产权强省建设损费 (2021-2035年) 》政策解读新闻发布会实录 (文+图) | 2022/04/22 |
| > 中共中央 国务院印发(知识产权强国建设奶要(2021 - 2035年))           | 2022/04/22 |
| > 烟台市将彊5个以上产业送专利导航示范项目                           | 2022/04/22 |
| »关于2020年度四川专利奖援奖的决定                              | 2022/04/21 |
| >四川省財政厅关于2020年督觐知识产权专项(专利奖激励)资金安排情况的公告           | 2022/04/21 |
| > 《四川省专利实施与产业化激励力法》公布实施                          | 2022/04/21 |
| ▶ 2020年成都市双流区知识产权贵标奖励3万元                         | 2022/04/21 |

## 八、相关报道

该栏目主要对专利奖相关新闻进行对外展示,快速对专 利奖成果报道和实时的新闻进行查看。

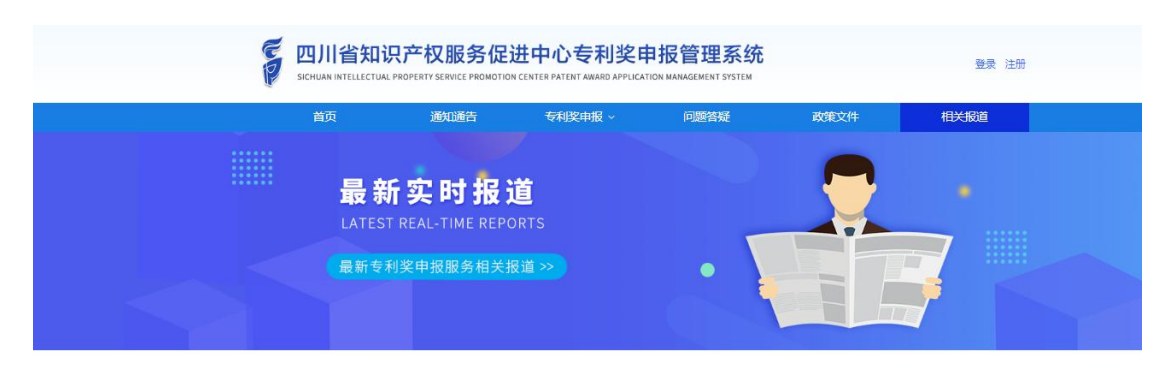

#### 相关报道

| 》四川省成都市汉流区打好知识产权保护"组合拳"「解影高质量发展      | 2022/04/2 |
|--------------------------------------|-----------|
| »5年来四川省评选奖励207件专利项目新增销售收入累计2244.67亿元 | 2022/04/2 |
| 》四川省人民政府发布《关于2019年度四川专利奖授奖的法定》       | 2022/04/2 |
| 》广元企业荣获四川专利奖                         | 2022/04/2 |
| » 2021年渡四川专利奖专家评审组开展现场考察             | 2022/04/2 |
| > 2020年遼四川专利奖获奖专利项目名单出炉,成都收获颜丰       | 2022/04/2 |
| » 2020年遼四川专利奖出炉! 科研工匠分享"抢宝藏"的故事      | 2022/04/2 |

共7条 10条/页 ~ 1 前往 1 页

#### 九、申报建议

用户如对系统使用体验或申报流程有所建议,可通过此模块向我们提出,后台工作人员会定期查看并处理。

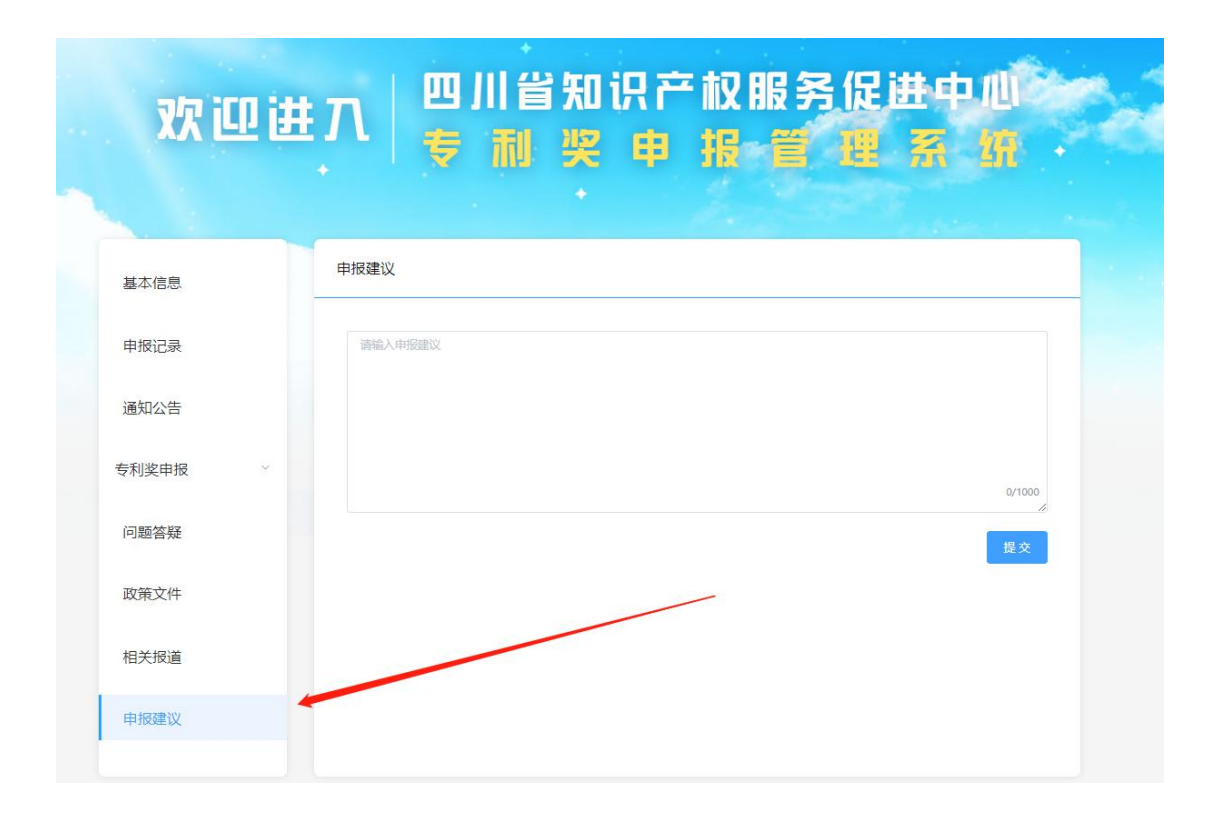

#### 十、专利奖申报

#### 1、申报通道

系统为用户开通了两个四川专利奖和中国专利奖的申 报通道,通道一:登录首页点击"专利奖申请"模块,会弹 出专利奖申报通道,并选择需要申报的专利奖点击进入。(如 未设置的专利奖会显示筹备中并置灰显示,可以申报的专利 奖鼠标放上去成深蓝色按钮)通道二:基本信息页面左侧栏 提供了"专利奖申报"通道,选择需要申报的专利奖点击进 入。(如未设置的专利奖会点击后会提示"暂无专利奖评选 活动",可以申报的专利奖点击后可直接进入申报页面)

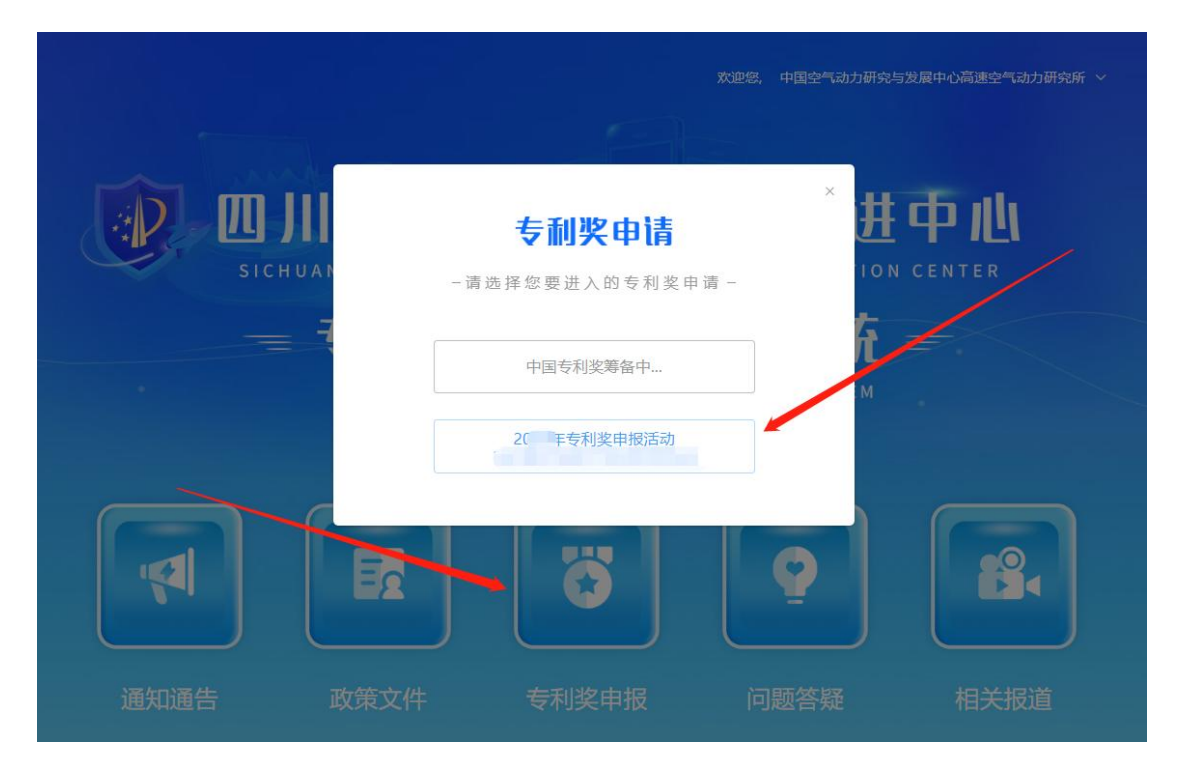

| <b>\</b> .    | Contraction and the second       |       |
|---------------|----------------------------------|-------|
| 基本信息          | 基本信息                             |       |
| 申报记录          | * 手机号码 138 重新规定手机号               |       |
| 通知公告          | 完善信息                             | 》审核通过 |
| 专利奖申报 ^       | *单位会称                            |       |
| 四川专利奖         | *统一社会信用代码                        |       |
| 中国专利奖         | * 所属地区 ~                         |       |
| 问题答疑          | *详细地址 四川省                        |       |
| 政策文件          | * 单位规模                           |       |
| <b>石头毡</b> ,关 | * 上市情况                           |       |
| 伯大坝退          | 企业交别                             |       |
| 申报建议          | * 营业执照 051002000311_14055035.pdf |       |

2、申报填写

用户可根据内容提示进行数据填报(注意:红色星号为必填项,请正确填写)。

|              |               |           | 四川专利                         | 奖申报     |                                      |                  |                      |   |
|--------------|---------------|-----------|------------------------------|---------|--------------------------------------|------------------|----------------------|---|
| •<br>く 推荐単位  | ●<br>参评专利基本情况 | ●<br>实施情况 | ●<br>向中国大陆以外国家<br>(地区)申请专利情况 | ●       | <ul> <li>参评单位实施<br/>取得的直接</li> </ul> | ●参评专利 参言<br>经济效益 | ● 一<br>評专利实施耳<br>会效益 | > |
| 推荐单位         |               |           |                              |         |                                      |                  |                      |   |
| (市/州)或 (区/县) | 请选择           |           |                              | * 推荐单位  | 请选择                                  |                  |                      |   |
| 参评专利基本情况     |               |           |                              |         |                                      |                  |                      |   |
| * 专利名称       | 请填写专利名称       |           |                              | * 专利号   | 请填写专利号                               |                  |                      |   |
| *发明人 (设计人)   | 请填写发明人        |           |                              | * 专利申请日 | 圖 请选择专利申请日                           |                  |                      |   |
| * 授权公告日      | □ 请选择授权公告日期   |           |                              | * 专利权人  | 请填写专利权人                              |                  |                      |   |
| * 通信地址       | 请填写专利权人通信地    | 肚         |                              | * 由医病   | 请填写专利权人邮编                            |                  |                      |   |
| * 联系人        | 法请写专利权人联系人    |           |                              | * 联系申任  | <b>法请写专利权</b> 人联系人联3                 | 系电话              |                      |   |

由于填报内容较多,若无法一次性填写完,可通过页面 右下角的"保存草稿"按钮进行暂存。后续可在"申报记录" 中找出该草稿继续编辑。

| 四川专利奖申报                    |                     |                              |         |                                              |                       |  |  |  |  |
|----------------------------|---------------------|------------------------------|---------|----------------------------------------------|-----------------------|--|--|--|--|
| ・  〈 推荐単位 参评专              | - • •<br>利基本情况 实施情况 | ●<br>向中国大陆以外国家<br>(地区)申请专利情况 | ●       | <ul> <li>参汗单位实施参汗专利<br/>取得的直接经济效益</li> </ul> | ●<br>参评专利实施用 〉<br>会效益 |  |  |  |  |
| 吹迎进入四川专利奖申报<br>以下带*部分均为必填项 | <b>夏页面,可先下载专利</b> 约 | 2申报书,按模板准备填                  | 银内容,再进行 | 线上填报,模板下载: <u>四川</u>                         | 专利奖申报书.doc            |  |  |  |  |
| 推荐单位                       |                     |                              |         |                                              |                       |  |  |  |  |
| (市/州)或 (区/县)               | 请选择                 |                              | * 推荐单位  | 请选择                                          | $\sim$                |  |  |  |  |
| 参评专利基本情况                   |                     |                              |         |                                              |                       |  |  |  |  |
| * 专利名称                     | 184                 |                              | * 专利号   |                                              |                       |  |  |  |  |
| * 专利类型                     | 请选择专利类型             | ~                            | * 专利领域  | 请选择专利领域                                      | ~                     |  |  |  |  |
| *发明人(设计人) 请填写发明人           |                     |                              |         |                                              |                       |  |  |  |  |
| * 专利申请日                    | <b>圓 请选择专利申请日</b>   |                              | * 授权公告日 | 首 请选择授权公告日期                                  | 保存<br>草稿              |  |  |  |  |
|                            |                     |                              |         |                                              |                       |  |  |  |  |

可通过点击表单上方的导航条快速定位到相关内容位

| <u>H</u> |   |
|----------|---|
| 百        |   |
| EL       | 0 |
|          | ~ |

| 四川专利奖申报     |               |                     |                 |                 |                      |         |                 |                          |              |     |
|-------------|---------------|---------------------|-----------------|-----------------|----------------------|---------|-----------------|--------------------------|--------------|-----|
| ー<br>く<br>話 | 刊 参<br>i      | ●<br>評专利实施取後<br>会效益 | 导的社             | ●<br>参评专利保护情况   | ●<br>参评专利获           | 奖情况 5   | ●<br>〔他情况说明     | ●<br>其他实施单位实施参评<br>专利的状况 | ● ● 专利产品图片或照 | 許 > |
| 参评专         | 利保护情况         | 兄 <b>*</b>          | 1               |                 |                      |         |                 |                          |              |     |
| 0有表格<br>插入图 | 请以图片形<br>片    | (式插入,每张 <u>廖</u>    | 片男子—行,          | 图片说明文字紧跟图       | 图片下方                 |         |                 |                          |              |     |
| 参评:利用:      | 专利及其<br>香利权提出 | 已套专利保护 開<br>出合理诉求 初 | 況: (包括<br>得赔偿等。 | :: 采取何种措施货<br>) | <del>护</del> 专利权,如何说 | 通过专利保护排 | <b>『</b> 高产品市场自 | 由度、扩大市场份额;在各             | 各有关知识产权纠纷中,  | 如何  |
| 0           |               |                     |                 |                 |                      |         |                 |                          | 保存<br>草稿     |     |

#### 十一、申报须知

1、建议用户在申报页面提前下载专利奖申报书,先对
 申报书进行填写后再在线上填报,避免错误填报;

2、申报书提交后(除退回状态下)无法进行二次修改, 请认真填报;

3、待推荐单位确认推荐后在申报系统下载并打印参评 申报材料,装订成册进行盖章、报送;

4、填报时,如发现无推荐单位可选,请告知推荐单位需申请"四川专利奖申报管理系统"——推荐单位账号;

5、填报期间请习惯性点击"保存草稿";